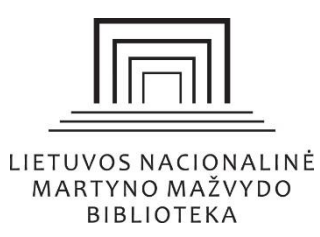

# Informacijos paieškos sistemos "EBSCO Discovery Service" naudojimo vadovas

# Turinys

| Kas yra "EBSCO Discovery Service"    | . 2 |
|--------------------------------------|-----|
| Kaip pradėti naudotis                | . 2 |
| Paieškos galimybės                   | . 3 |
| Paprasta paieška                     | . 3 |
| Išplėstinė paieška                   | . 4 |
| Paieškos nustatymai                  | . 5 |
| "EBSCO Discovery Service" išdėstymas | . 6 |
| Kairioji paieškos kriterijų juosta   | . 6 |
| Pagrindinis rezultatų langas         | . 8 |
| Papildomi ištekliai                  | . 8 |
| Kaip išsisaugoti straipsnį           | . 9 |
| Kitos priemonės                      | . 9 |
| Vartotojo paskyra                    | 10  |
| Papildoma pagalba1                   | 11  |
| Nuotolinė prieiga prie duomenų bazės | 11  |

### Kas yra "EBSCO Discovery Service"

"EBSCO Discovery Service" – sistema, kuri atlieka informacijos paiešką visose Nacionalinės bibliotekos prenumeruojamose užsienio duomenų bazėse ir atvirosios prieigos ištekliuose.

Vartotojas per šią sistemą gali rasti:

- > mokslinių ir publicistinių straipsnių,
- > knygų,
- > vaizdų (nuotraukų, grafikų ir pan.),
- > vaizdo įrašų,
- > konferencijų medžiagos,
- > apžvalgų,
- > terminų apibrėžimų ir kita.

| New Search Public                                                                                                    | cations                          |                                                                     | Sign In  | 🚄 Folder                                                                                                    | Preferences                                                  | Language • | Help |
|----------------------------------------------------------------------------------------------------|----------------------------------|---------------------------------------------------------------------|----------|----------------------------------------------------------------------------------------------------|--------------------------------------------------------------|------------|------|
|                                                                                                    |                                  | MARTYNAS MAŽVYDAS<br>NATIONAL LIBRARY<br>OF LITHUANIA               |          |                                                                                                    |                                                              |            |      |
|                                                                                                    | Searching: Discover<br>Lithuania | y Service for Martynas Mazvydas National Lik                        | orary of |                                                                                                    |                                                              |            |      |
|                                                                                                    | Keyword                          | ✓ Enter any words                                                   |          | ×                                                                                                    | Search 🧿                                                     | $\bigcirc$ |      |
|                                                                                                    | Search Options  E                | Basic Search Advanced Search Search Histo                           | ory      |                                                                                                    |                                                              |            |      |
|                                                                                                    |                                  |                                                                     |          |                                                                                                    |                                                              |            |      |
| Services                                                                                                    |                                  | Discover                                                            |          | About Li                                                                                                    | brary                                                        |            |      |
| Services <ul> <li>Registration and Ar</li> </ul>                                                                                                    | 00865                            | Discover<br>> Catalogues                                            |          | About Li                                                                                                    | brary                                                        |            |      |
| Services  Registration and A  Reading Rooms                                                                                                    | 00865                            | Discover  Catalogues Databases                                      |          | About Li About Structure a                                                                                    | brary<br>and Contaots                                        |            |      |
| Services   Registration and A  Reading Rooms  Creative Spaces                                                                                                    | ccess                            | Discover  Catalogues Databases Electronic periodicals               |          | About Li<br>> About<br>> Structure a<br>> Partnershi                                                          | brary<br>and Contacts<br>p                                   |            |      |
| Services   Registration and Av  Reading Rooms  Creative Spaces  Hub  PATS SALL Makers                                                                                                    | 00865                            | Discover  Catalogues Databases Electronic periodicals               |          | About Li About About Structure a Partnershi Programs History                                                  | brary<br>and Contacts<br>p<br>and Projects                   |            |      |
| Services   Registration and Ar  Reading Rooms  Creative Spaces  Hub  PATS SAU Makers  Children's Activity (                                                                                                    | ccess<br>space<br>Centre         | Discover  Catalogues Databases Electronic periodicals               |          | About Li<br>> About<br>> Structure a<br>> Partnershi<br>> Programs<br>> History<br>> Reconstru                | brary<br>and Contacts<br>p<br>and Projects<br>otion          |            |      |
| Services   Registration and Ai  Reading Rooms  Creative Spaces  Hub  PATS SAU Makers  Children's Activity  Guided Tours                                                                                           | ccess<br>space<br>Centre         | Discover  Catalogues Databases Electronic periodicals               |          | About Li<br>> About<br>> Structure a<br>> Partnershi<br>> Programs<br>> History<br>> Reconstru<br>> Opening H | brary<br>and Contacts<br>p<br>and Projects<br>ction<br>fours |            |      |
| Services   Registration and Ai  Reading Rooms  Creative Spaces  Hub  PATS SAU Makere  Children's Activity  Guided Tours  Meeting Rooms                                                                            | ocess<br>space<br>Centre         | Discover<br>• Catalogues<br>• Databases<br>• Electronic periodicals |          | About Li<br>> About<br>> Structure a<br>> Partnershi<br>> Programs<br>> History<br>> Reconstru<br>> Opening F | brary<br>and Contaots<br>p<br>and Projects<br>otion<br>tours |            |      |
| Services<br>> Registration and Av<br>> Reading Rooms<br>> Creative Spaces<br>> Hub<br>> PATS SAU Makers<br>> Children's Activity (<br>> Guided Tours<br>> Meeting Rooms<br>> Interlibrary Loan                    | ccess<br>space<br>Centre         | Discover<br>• Catalogues<br>• Databases<br>• Electronic periodicals |          | About Li<br>> About<br>> Structure a<br>> Partnershi<br>> Programs<br>> History<br>> Reconstru<br>> Opening F | brary<br>and Contacts<br>p<br>and Projects<br>ction<br>fours |            |      |
| Services<br>> Registration and Av<br>> Reading Rooms<br>> Creative Spaces<br>> Hub<br>> PATS SAU Makers<br>> Children's Activity (<br>> Guided Tours<br>> Meeting Rooms<br>> Interlibrary Loan<br>> Paid Services | coess<br>space<br>Centre         | Discover<br>Catalogues<br>Databases<br>Electronic periodicals       |          | About Li<br>> About<br>> Structure a<br>> Partnershi<br>> Programs<br>> History<br>> Reconstru<br>> Opening H | brary<br>and Contacts<br>p<br>and Projects<br>otion<br>Hours |            |      |

### Kaip pradėti naudotis

Įveskite <u>www.lnb.lt</u>, pagrindiniame puslapio paieškos lange pažymėkite paiešką "Duomenų bazėse" ir paspauskite paieškos mygtuką. Būsite nukreipti į "EBSCO Discovery Service" puslapį.

|                         | LIETUVOS<br>NACIONALINĖ<br>MARTYNO MAŽVYDO<br>BIBLIOTEKA                  | Q 😧 🚠 😤 🗮<br>Paslaugos atradimai apie biblioteką |
|-------------------------|---------------------------------------------------------------------------|--------------------------------------------------|
|                         |                                                                           | i i i i 🎧 r 🔢 🖬 🖬 🖬                              |
|                         |                                                                           | Buyau, mačiau, pastebėjau                        |
|                         |                                                                           | Atsiliepimai, pasiülymai                         |
| Paieška<br>O Svetainėje | <ul> <li>Kataloge</li> <li>Duomenų bazėse</li> <li>E. leidinia</li> </ul> | Q<br>VAIKAMS »                                   |

Taip pat paieškos sistemą galite pasiekti pasirinkę *Atradimai > Duomenų bazės > Užsienio* ir paspaudę "EBSCO Publishing" naujame puslapyje pasirinkti "EBSCO Discovery Service".

### Paieškos galimybės

### Paprasta paieška

Pradiniame "EBSCO Discovery Service" puslapyje galite iš karto vykdyti paiešką įvedę norimus paieškos žodžius ir paspaudę "Search" arba galite pasirinkti daugiau paieškos kriterijų išskleidę "Search Options".

| New Search | Publications                                                                                                    | Sign In | 🛁 Folder | Preferences | I |
|------------|----------------------------------------------------------------------------------------------------|---------|----------|-------------|---|
|            | MARTYNAS MAŽVYDAS<br>NATIONAL LIBRARY<br>OF LITHUANIA                                                                                                    |         |          |             |   |
|            | Searching: Discovery Service for Martynas Mazvydas National Libra<br>Lithuania<br>Keyword<br>Contraction Decision Contraction Contracti | iry of  | ×        | Search ?    | ) |
|            | Paieškos kriterijai Paprasta paieška Paieškos istorij                                                                                                    | a       |          |             |   |

#### Išplėstinė paieška

Atlikti išplėstinę paiešką galite paspaudę "Advanced Search" mygtuką.

|                                  | MARTYNAS MAŻYYDAS<br>NATIONAL LIBRARY<br>OF LITHUANIA |
|----------------------------------|-------------------------------------------------------|
| Searching: Discover<br>Lithuania | y Service for Martynas Mazvydas National Library of   |
| Keyword                          | ✓ Enter any words                                     |
| Search<br>Search Options I       | Basic Search Advanced Search History                  |

Išplėstinės paieškos puslapyje galima įvesti kelis paieškos terminus ir jų sąlygas (pagal *Boolean* tipo paiešką):

- > AND pateikiami tekstai, kuriuose būtinai bus abi minėtos frazės,
- > OR pateikiami tekstai, kuriuose bus vienas arba kitas užklausos terminas,
- > NOT neteikiami rezultatai, kuriuose yra terminas.

|       | Select a Field (optional) * |
|-------|-----------------------------|
| AND - | Select a Field (optional) - |
| AND   | Select a Field (optional) * |

Pastaba. Šio tipo paiešką galite atlikti paprastos paieškos laukelyje įterpę tarp frazių žodelius "AND", "OR" ir "NOT".

| Keyword        | •         | <ul> <li>■ "literature" and ("Slovakia" not "Czechoslovakia" Search</li> </ul> |  |  |
|----------------|-----------|--------------------------------------------------------------------------------|--|--|
| Basic Search A | dvanced S | earch Search History ►                                                         |  |  |

"Select a field" nustato, kad terminas būtų ieškomas tik tam tikrose rezultato dalyse: pavadinime, tarp autorių, reikšminiuose žodžiuose ir t. t.

| Searching: Discovery Service for Martynas Mazvydas Nation | al Li <u>brary of Lithuania</u> |
|-----------------------------------------------------------|---------------------------------|
|                                                           | Select a Field (optional) -     |
|                                                           | Select a Field (optional)       |
|                                                           | TX All Text                     |
|                                                           | AU Author                       |
|                                                           | TI Title                        |
| (+) (-) Search                                            | SU Subject Terms                |
|                                                           | SO Journal Title/Source         |
| Basic Search Advanced Search Search History               | AB Abstract                     |
|                                                           | IS ISSN                         |
|                                                           | IB ISBN                         |

# Paieškos nustatymai

- > "Disciplines" rezultatų ieškos tik pažymėtose mokslų srityse.
- > "Search Modes and Expanders" tai skirtingi paieškos algoritmai ir tipai.

| <ul> <li>Boolean/Phrase</li> <li>Find all my search terms</li> <li>Find any of my search terms</li> <li>SmartText Searching Hint</li> <li>Rodyti rezultatus bent su vienu iš nurodytų termin<br/>Analogiška tarp visų paieškos terminų įvestam "Of</li> </ul> | Search modes ?                                                                                                    | Įtraukti visus paieškos terminus. Analogiška tarp                                                        |
|----------------------------------------------------------------------------------------------------|----------------------------------------------------------------------------------------------------|----------------------------------------------------------------------------------------------------|
| <ul> <li>Find any of my search terms</li> <li>SmartText Searching Hint</li> <li>Rodyti rezultatus bent su vienu iš nurodytų termin<br/>Analogiška tarp visų paieškos terminų įvestam "Of</li> </ul>                                                           | Boolean/Phrase     Find all my search terms                                                                               | Visų paleskos terminų įvestam "AND                                                                       |
|                                                                                                    | <ul> <li>Find an my search terms</li> <li>Find any of my search terms</li> <li>SmartText Searching <u>Hint</u></li> </ul> | Rodyti rezultatus bent su vienu iš nurodytų terminų<br>Analogiška tarp visų paieškos terminų įvestam "OR |

# "Limit your results" – kiti paieškos kriterijai.

| Limit your results                                                        |
|---------------------------------------------------------------------------|
| Full Text     Tik viso teksto šaltiniai                                   |
| Peer Reviewed Recenzuoti šaltiniai                                        |
| Available in Library Collection — Ieškoti visuose bibliotekos kataloguose |
| Author                                                                    |
| Journal Name                                                              |

**Pastaba**. "Available in Library Collection", kuri atlieka paiešką visuose bibliotekos kataloguose, įskaitant ir fizinių fondų, šiuo metu Nacionalinėje bibliotekoje nėra palaikoma.

### "EBSCO Discovery Service" išdėstymas

- > Viršuje nauja paieška, paieška moksliniuose straipsniuose, vartotojo paskyra ir pagalba.
- > Kairėje juostoje paieškos modifikavimo kriterijai.
- > Viduryje pagrindinė paieškos rezultatų skiltis.
- > Dešinėje juostoje nuorodos į susijusias naujienas, vaizdus, kitus Nacionalinės bibliotekos išteklius internete ir platesnės paieškos įrankiai.

|   | New Search Publicatio                                 | ons Sign In 🖆 Folder Preferer                                                                                                | nces Language • Help                                                                             |
|---|-------------------------------------------------------|----------------------------------------------------------------------------------------------------|--------------------------------------------------------------------------------------------------|
| Г |                                                       |                                                                                                    | Mazvydas                                                                                         |
|   | Nauja paieška                                         | Mokslinių straipsnių paieška das National Library of Lithuania Vartot                                                        | tojo meniu Library of                                                                            |
|   | MARTYNAS MAŽVYDAS<br>NATIONAL LIBRARY<br>OF LITHUANIA | Keyword     Itterature       Basic Search     Advanced Search       Search     History >                                     | Lithuania                                                                                        |
| ~ | Refine Results                                        | Relevance ▼ Page Options ▼ 🕞 Share ▼                                                                                         | Newswires •                                                                                      |
|   | Current Search                                        | Search Results: 1 - Pagrindinis rezultatų langas                                                                             |                                                                                                  |
|   | Limit To                                              | RESEARCH Research Starter                                                                                                    | Related Images >                                                                                 |
|   | Source Types                                          | Literature: Research Starters Topic.     Literature is the realm of emotions, characters,                                    | ePaveldas 👻                                                                                      |
|   | Subject                                               | imagination, and subjectivity. The author, unconstrained by<br>the strict laws of nature, creates worlds, More               |                                                                                                  |
|   | Publication                                           | > Literature: Research Starters Topic, 2018                                                                                  | Paveldas                                                                                         |
|   | Publisher                                             | > Susije papildomi darbo ištekljaj                                                                                           | Bibliotekos • Muziejai • Archyvai                                                                |
|   | Language                                              | 1. OSTROWSKY, C.: Jewish Classical                                                                                           |                                                                                                  |
|   | Geography                                             | Literature Read by Chaim Ostrowsky                                                                                           | RefWorks -                                                                                       |
|   | University                                            | In: Naxos Music Library World. Smithsonian Folkways, 2015. Language:                                                         |                                                                                                  |
|   | Collection                                            | Audio Subjects: Literature; Spoken Word                                                                                      | RefWorks                                                                                         |
|   | Content Provider                                      | >                                                                                                    |                                                                                                  |
|   |                                                       | 2. SPOKEN LITERATURE OF EARLY ENGLISH 🔎 📴                                                                                    | IMF eLibrary -                                                                                   |
|   | Paleskus kitu                                         | BALLADS                                                                                                    | IMF eLIBRARY                                                                                     |
|   |                                                       | In: <i>Naxos Music Library World</i> . Smithsonian Folkways, 2015. Language:<br>English, Database: Naxos Music Library World |                                                                                                  |
|   |                                                       | Audio Subjects: Literature; Spoken Word                                                                                      | De Gruyter eBooks 👻                                                                              |
|   |                                                       | 3. UNITED STATES OF AMERICA Frontiers:<br>Especially Created for Scholastic Literature                                       | Swayze, Harold,<br>Political Control of<br>Literature in the USSR,<br>1946-1959<br>Approaches to |

### Kairioji paieškos kriterijų juosta

Kairėje pusėje esančioje juostoje galite praplėsti arba susiaurinti informacijos paiešką.

Tarp kriterijų galite aptikti šaltinio tipų, leidinio pavadinimų nustatymus, kalbą, universitetą, turinio tiekėją ir kitus. Kiekvienoje skiltyje paspaudę "Show More" aptiksite dar daugiau kriterijų pasirinkimų.

### Pagrindinis rezultatų langas

Pagrindiniame rezultatų lange rasite paieškos rezultatus ir papildomas greitąsias funkcijas, "Research Starters" paslaugą, rezultatų rodymo nustatymus ir dalijimosi su kitais parinktis.

"Research Starters" – EBSCO patvirtintas ir įkeltas straipsnis, paaiškinantis paieškos terminą ir suteikiantis kontekstinę informaciją. Paspaudę straipsnio pavadinimą sužinosite informaciją apie savo ieškomą temą, tai padės geriau ją suprasti.

Pastaba. "Research Starters" galite nematyti, jeigu paieškos frazės ar tema yra ypač specifiniai.

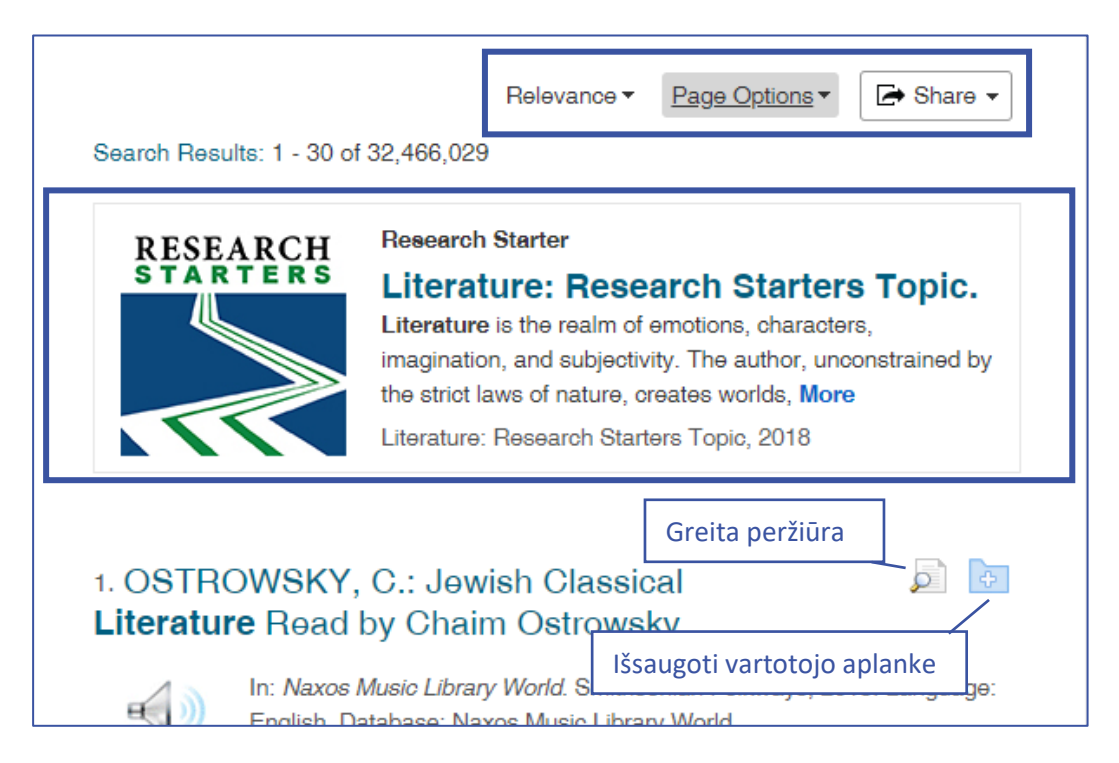

"Relevance" išrikiuoja rezultatus pagal geriausią atitiktį paieškos žodžiams arba įkėlimo datai.

"Page Options" pateikia tris nustatymus: rezultatų tikslumo, jų skaičiaus puslapyje ir puslapio išdėstymo.

Galite greitai peržiūrėti straipsnį neišėję iš pagrindinio rezultatų lango arba išsaugoti šaltinį savo vartotojo aplanke, paspaudę mygtukus esančius prie pavadinimo.

### Papildomi ištekliai

Tai įrankiai, kurie yra susiję su paieškos terminu, tačiau rezultatai pateikiami ne standartinėse mokslinėse duomenų bazėse, o iš kitų šaltinių:

- > naujienų portalų ("Newswire") naujienos,
- > vaizdai ir vaizdo įrašai ("Related Images"),
- > Lietuvos skaitmeninio ir suskaitmeninto paveldo tinklalapis ("E. paveldas"),
- TVF duomenų bazė, paspaudus jos nuorodą bus automatiškai atliekama jūsų jau nurodyta užklausa ("IMF eLibrary"),

(Pastaba. Neveikia per EZ Proxy paslaugą.)

> bibliotekos prenumeruojamų "De Gruyter" knygų pasiūlymai ("De Gruyter eBooks").

(Pastaba. Pasiūlymai bus rodomi tik jeigu knygų turinys atitinka paieškos žodžius.)

### Kaip išsisaugoti straipsnį

Jeigu šaltinis yra nurodytas viso teksto ("Full Text") formatu, jį išsaugoti galite paspaudę žemiau pavadinimo esančias viso teksto nuorodas.

| 1. nto the          | ə Spotlight: New Writing from <b>Slovakia</b> .(Book review)                                                                                                    |
|---------------------|----------------------------------------------------------------------------------------------------|
|                     | By: Lien, Duncan. In: World Literature Today. Nov-Dec, 2017, Vol. 91 Issue 6, p. 82, 1 p.; University of Oklaho<br>Subjects: Into the Spotlight: New Writing from Slovakia (Short story collection) Book reviews; Books Boo |
| Academic<br>Journal | IN STOR - Full Text HTML Full Text PDF Full Text                                                                                                    |

### Kitos priemonės

Straipsnio tekstą galite įrašyti į savo "Google Drive", EBSCO vartotojo paskyrą, atsispausdinti, įrašyti į bibliografijos tvarkymo programas, siųsti straipsnio nuorodą kitiems asmenims ir kt.

Šiam tikslui bendrame rezultatų lange paspauskite straipsnio pavadinimą ir visas funkcijas rasite pateiktas vertikalioje meniu juostoje dešinėje.

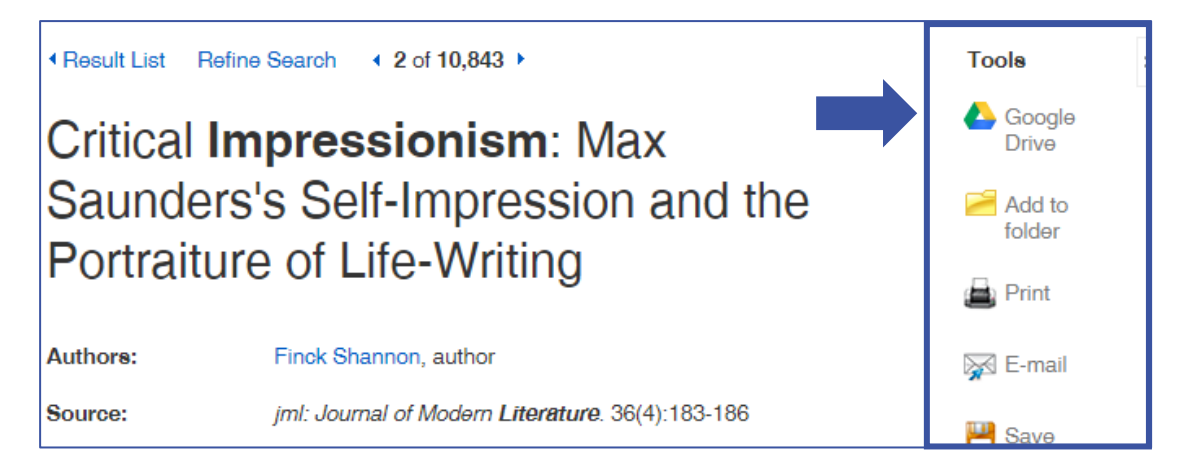

### Vartotojo paskyra

Vartotojo paskyra yra skirta įvairiems "EBSCO Discovery Service" rastiems šaltiniams išsaugoti, kad juos būtų galima naudoti vėliau, taip pat ir paieškos istorijai išsaugoti.

| New Search | Publications                                                   | Sign In 🧧 Folder Preferences L |
|------------|----------------------------------------------------------------|--------------------------------|
|            | MARTYNAS MAŽVYDAS<br>NATIONAL LIBRARY<br>OF LITHUANIA          |                                |
|            | Searching: Discovery Service for Martynas Mazvyda<br>Lithuania | as National Library of         |
|            | Keyword    Enter any words                                     | Search ?                       |

Kad susikurtumėte vartotojo paskyrą, paspauskite viršuje "Sign In" ir atsidariusiame puslapyje "Don't have an account? Create one now". Toliau vadovaukitės registracijos instrukcijomis.

| Password                  | Show         |
|---------------------------|--------------|
| Forgot your password?     |              |
| Sign ii                   | n            |
| Don't have an account? Cr | eate one now |

Norėdami išsaugoti dokumentą savo paskyroje, paspauskite aplanko mygtuką prie pavadinimo.

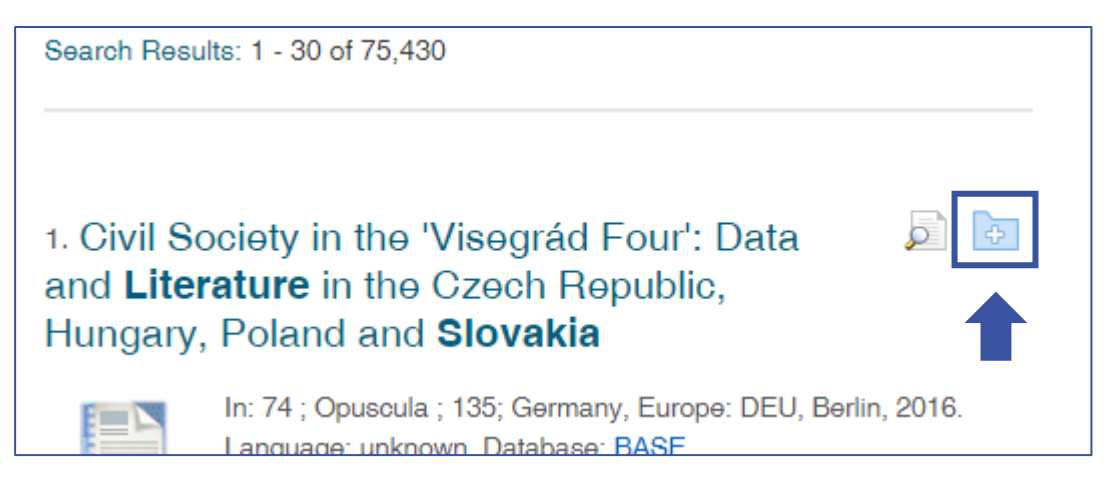

Visus išsaugotus dokumentus galite matyti įrankių juostoje dešinėje. Paspaudę "Folder View", matysite visus išsaugotus šaltinius, įskaitant vaizdo įrašus, nuotraukas, internetinius puslapius ir t. t.

| Relevance - Page Options -         | 🖙 Share 🗸 | Folder has items                                                          |
|------------------------------------|-----------|---------------------------------------------------------------------------|
| o                                  |           | British novelist Kazuo<br>Is                                              |
| Visegrád Four': Data               |           | <ul> <li>Reducing violence by teac</li> <li>Go to: Folder View</li> </ul> |
| Czech Republic,<br><b>Slovakia</b> |           | ePaveldas 👻                                                               |

Visus dokumentus taip pat galite matyti paspaudę "Folder" vartotojo meniu juostoje.

| Sign In            | 🧀 Folder      | Preferences | Language •      | Help        |
|--------------------|---------------|-------------|-----------------|-------------|
| Papildoma pagalba  | a             |             |                 |             |
| Loigu porodoto roi | kiomos pogolk |             | vo oncilonkukit | o oficialic |

Jeigu neradote reikiamos pagalbos šiame vadove, apsilankykite oficialiame <u>EBSCO Discovery Service</u> pagalbos puslapyje (anglų k.).

Taip pat pagalbos temų galite rasti paspaudę viršutinėje meniu juostoje "Help".

|          | Sign In      | 🚄 Foldər     | Preferences | Language • | Help |
|----------|--------------|--------------|-------------|------------|------|
| Nuotolir | nė prieiga r | orie duomeni | ı hazės     |            |      |
|          |              |              | 2           |            |      |

"EBSCO Discovery Service" galite pasiekti per bibliotekos <u>EZ Proxy</u> paslaugą.

Nuotoline prieiga gali naudotis tik registruotieji Nacionalinės bibliotekos vartotojai.